## MODALITES POUR UNE PREMIERE INSCRIPTION A CY TECH 2021-2022 (Etudiants admis via GalaxYBac sur Parcoursup)

L'identification sur la plateforme Web se fait par la saisie de votre identifiant Parcoursup, c'est votre **numéro de dossier précédé sans espace de P210 ou P21** selon qu'il comporte 6 ou 7 caractères. Merci de prendre connaissance des recommandations suivantes :

- L'inscription doit être réalisée à partir d'un ordinateur (et non sur smartphone ou tablette).
- Vous munir de votre numéro INE (il figure sur votre relevé de notes) ou BEA ou INES et de votre carte bancaire pour le règlement des droits.

## Rappel : vous devez, au préalable à l'inscription administrative, vous acquitter de la Contribution de la Vie Étudiante et de Campus comme indiqué dans les modalités générales.

**Étape 1** : Munissez-vous de votre attestation CVEC ainsi que toutes les pièces exigées pour une première inscription à CY Tech (voir liste).

Étape 2 : Saisissez votre inscription sur **INSCRIPTION PRIMO WEB** 

Vos données personnelles et annuelles sont pré-renseignées d'après celles saisies dans l'application GalaxYBac. Vous devez les vérifier et les corriger si nécessaire. Les rubriques marquées d'un astérisque « \* » sont obligatoires.

**Étape 3** : Procédez au paiement de vos droits d'inscription en ligne par carte bancaire (paiement sécurisé). Le paiement en trois fois (3 prélèvements échelonnés tous les mois) est possible jusqu'au10 octobre 2021 inclus.

Si vous êtes boursier sur critères sociaux (bourse du CROUS), vous devez le signaler. Tout étudiant se déclarant boursier sur critères sociaux doit fournir le justificatif délivré par le CROUS pour l'année 2021-2022.

A la fin de votre connexion, n'oubliez pas d'imprimer ou de télécharger votre récapitulatif qu'il faudra transmettre. Pensez à noter le numéro d'étudiant qui vous sera attribué, vous le recevrez aussi par courriel. Il vous sera utile pour les prochaines étapes de la procédure d'inscription.

**Étape 4** : Vous recevrez par mail vos identifiants pour activer votre ENT et accéder aux services numériques de l'université.

**Étape 5 :** Numérisez et déposez dans les 48h les pièces justificatives sur le module **PJ WEB** Votre inscription ne sera effective que lorsque le service des inscriptions aura vérifié la totalité des justificatifs. En cas de problème, vous serez contacté(e) par courriel. Une fois vos pièces validées, vous pourrez retirer votre carte étudiant lors de votre rentrée.

En cas de besoin, vous pourrez consulter votre inscription administrative ou éditer votre récapitulatif d'inscription en vous connectant à votre **CONSULTATION DOSSIER WEB** avec le numéro étudiant qui vous a été adressé par mail.